## レッスン予約方法 ②

インターネットサービスにご登録されましたら、以下の方法にて、レッスン予約の登録ができます。

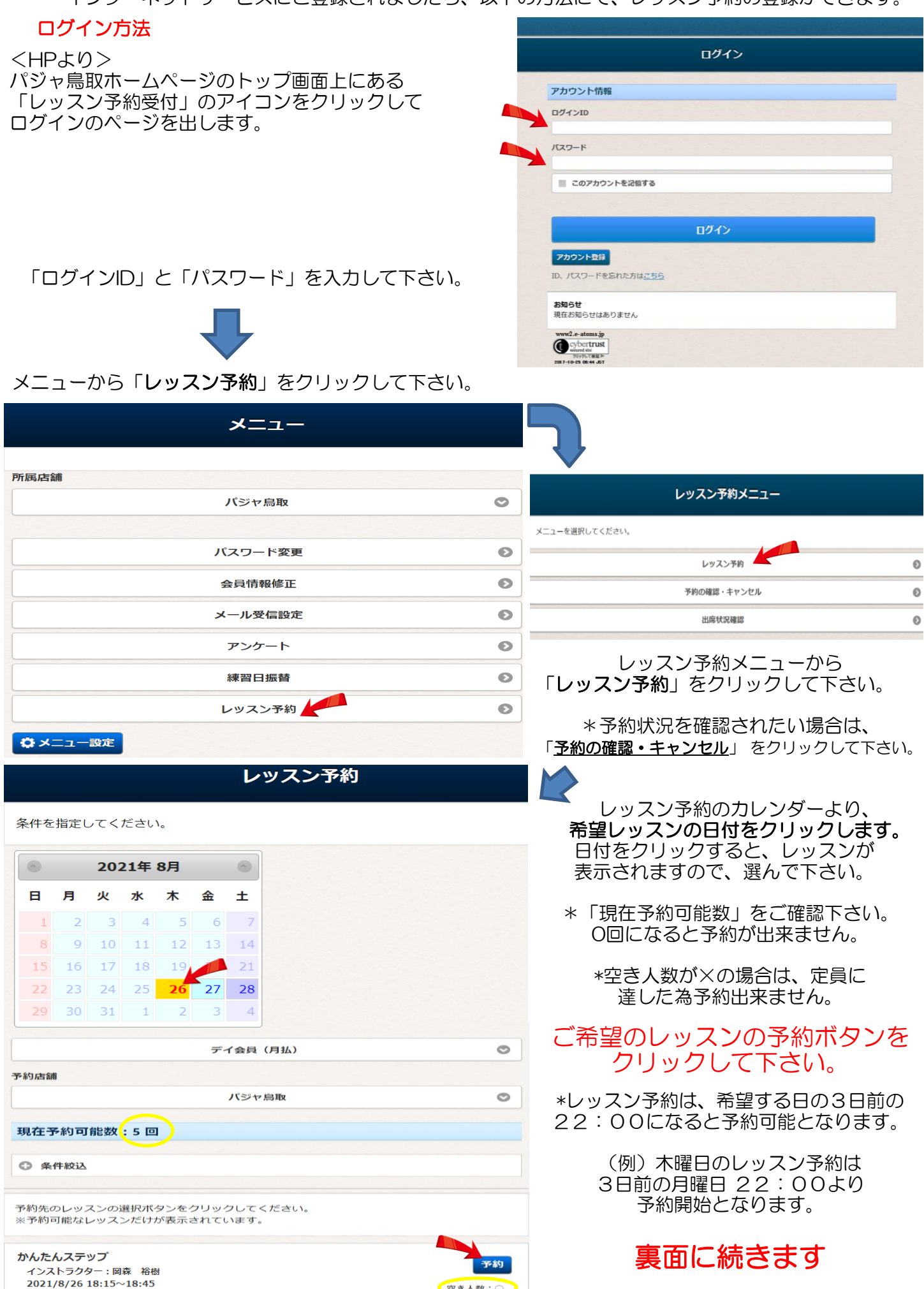

## 画面に、「予約内容の確認」が表示されます。

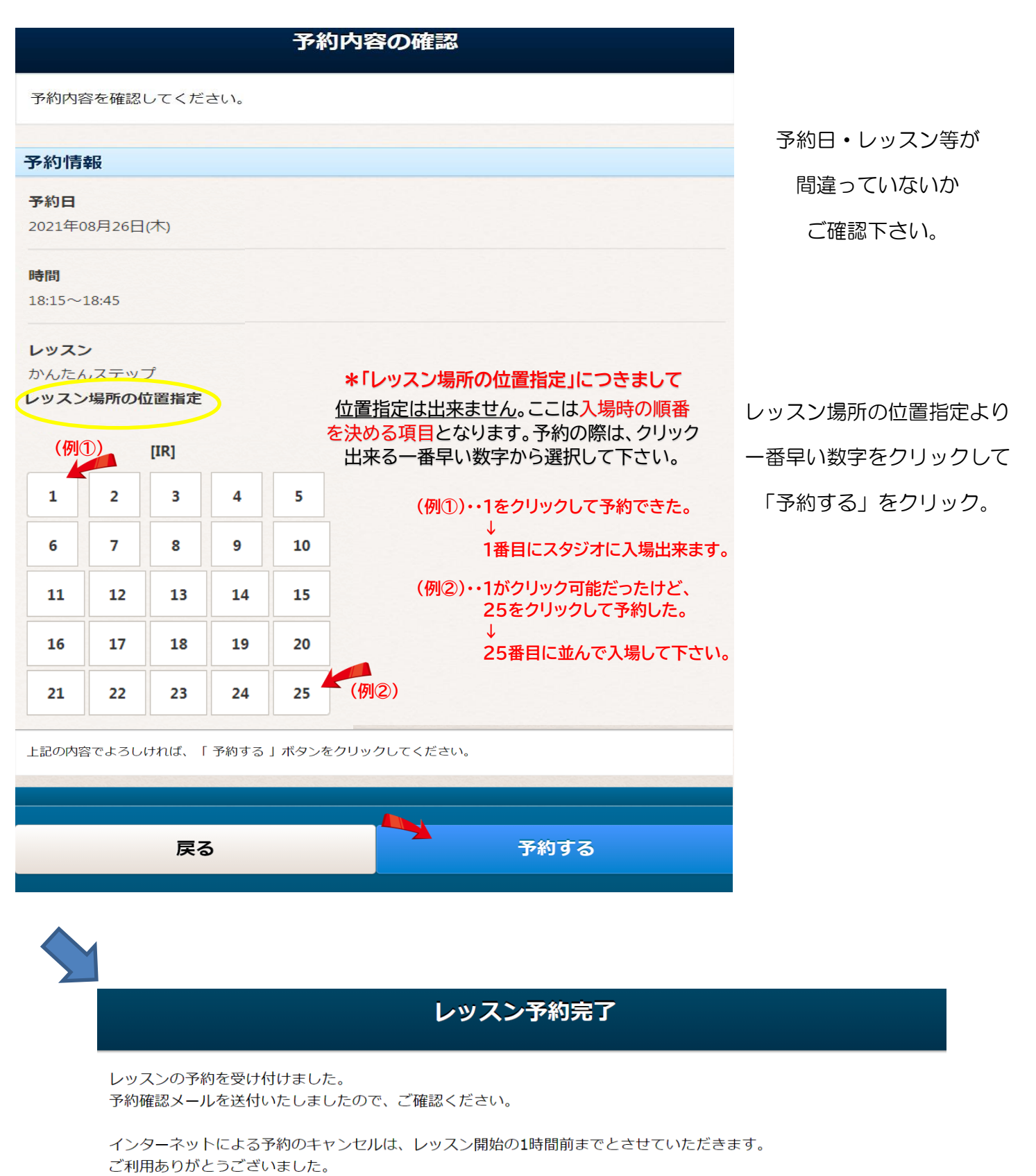

レッスン予約メニューに戻る

レッスン予約が出来ました。続けて予約される場合は「続けて予約登録をする」をクリックして下さい。

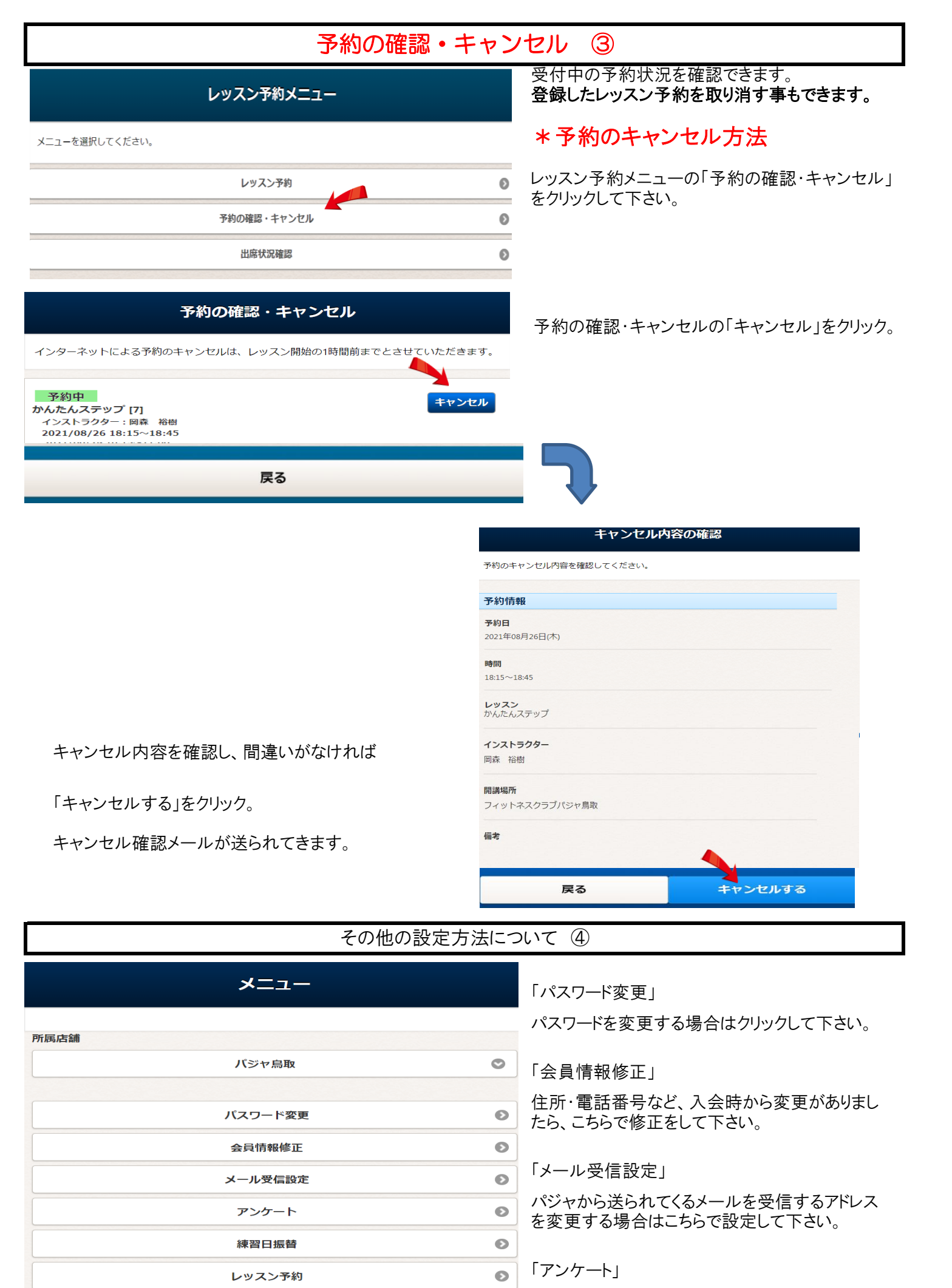

🗘 メニュー設定

現在、使用しておりません。